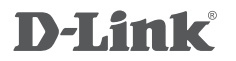

WIRELESS N300 MULTI-WAN ROUTER DWR-116

# QUICK SETUP GUIDE \* 3G/4G/LTE USB Modem

# **1. ACCESSING THE WEB UI**

### WEB UI

To access the Web UI of the DWR-116, connect your computer to the DWR-116 using the ethernet cable provided. Then connect the power cable to the DWR-116.

Then simply open a browser window and enter the IP address in the browser address field:

| IP / | ADDRESS: | http://192.168.0.1 |
|------|----------|--------------------|
| US   | ERNAME:  | admin              |
| PA   | SSWORD:  | <br>blank>         |

|                                                      |                            |                           |            | - 🗆 🗙                    |
|------------------------------------------------------|----------------------------|---------------------------|------------|--------------------------|
| $(\leftarrow)$ $\rightarrow$ $\textcircled{0}$ http: | /192.168.0.1/ 🔨 🔂 🖉 ROUTER | ×                         |            | <b>↑</b> ★ ₽             |
| Product Page :                                       | DWR-116                    |                           | Firm       | ware Version : V1.00(AU) |
| D-Li                                                 | nk                         |                           |            |                          |
|                                                      |                            |                           |            |                          |
|                                                      |                            |                           |            | _                        |
|                                                      | LOGIN                      |                           |            |                          |
|                                                      | Log in to the router :     |                           |            |                          |
|                                                      | User Na<br>Passw           | me :<br>ord :             | Login      |                          |
|                                                      |                            |                           |            |                          |
| WIRELE                                               | 55                         |                           |            |                          |
|                                                      | соругі                     | ght © 2004-2013 D-Link Sy | stems,Inc. |                          |

# 2. SETUP 3G/4G/LTE CONNECTION

### $3G \ / \ 4G \ / \ LTE \ WAN \ Connection$

Once you have successfully accessed the Web UI of the DWR-116 you will need to go to the following location to configure your 3G/4G/LTE connection settings.

#### SETUP > INTERNET

Click on the *Internet Connection Setup Wizard* button to start the wizard, below we will go through the required settings to setup a 3G/4G/LTE connection.

| D-I in k            |                                                                                           |                                                          |                                  |                                              |                                                                                                    |
|---------------------|-------------------------------------------------------------------------------------------|----------------------------------------------------------|----------------------------------|----------------------------------------------|----------------------------------------------------------------------------------------------------|
|                     |                                                                                           |                                                          |                                  |                                              |                                                                                                    |
| DWR-116             | SETUP                                                                                     | ADVANCED                                                 | TOOLS                            | STATUS                                       | SUPPORT                                                                                                    |
| INTERNET            | INTERNET CONNEC                                                                           | TION                                                     |                                  |                                              | Helpful Hints                                                                                               |
| WIRELESS SETTINGS   | There are two ways to set up your Internet connection: you can use the Web-based Internet |                                                          |                                  | If you are new to                            |                                                                                                    |
| NETWORK SETTINGS    | Connection Setup Wiz                                                                      | ard, or you can manually o                               | configure the connection.        |                                              | networking and have<br>never configured a router                                                            |
| LOGOUT              | INTERNET CONNECTION SETUP WIZARD                                                          |                                                          |                                  | before, dick on Internet<br>Connection Setup |                                                                                                    |
| Internet<br>Offline | If you would like to ut<br>Router to the Internet,                                        | ilize our easy to use Web-t<br>click on the button below | based Wizard to assist you<br>1. | in connecting your                           | Wizard and the router wil<br>guide you through a few<br>simple steps to get your<br>network up and running. |
| Reboot              | Note : Before launchir                                                                    | Internet Connec                                          | tion Setup Wizard                | ll steps outlined in the                     | <ul> <li>If you consider yourself<br/>an advanced user and<br/>have configured a router</li> </ul>          |

Click on Next to start the Setup Wizard.

| WELCOME TO THE SETUP WIZARD                                                                                                    |
|----------------------------------------------------------------------------------------------------|
| It appears that you have already successfully connected your new router to the Internet.                                                              |
| • Step 1: Set your Password<br>• Step 2: Select your Time Zone<br>• Step 2: Configure your Internet Connection<br>• Step 4: Save Settings and Connect |
| Next Cancel Connect                                                                                                    |

It is recommeded to setup a new password for your DWR-116. Please enter a new password below. Once you have entered your new passwords click on *Next*.

| STEP 1: SET YOUR PASSWORD                   |                                     |
|---------------------------------------------|-------------------------------------|
| To secure your new networking device, pleas | se set and verify a password below: |
| Password :                                  | →                                   |
| Verify Password :                           |                                     |
|                                             |                                     |
|                                             | lext Cancel Connect                 |
|                                             |                                     |
| Password :<br>Verify Password :             | lext Cancel Connect                 |

## 2. Cont...

## $3G \;/\; 4G \;/\; LTE$ WAN Connection

It is recommended to configure the Time Zone to synchronise with the Internet Time Servers. Please select your Time Zone, then click *Next*.

| STEP 2: SELECT YOUR TIME ZONE                                                                                         |                 |
|----------------------------------------------------------------------------------------------------|-----------------|
| Select the appropriate time zone for your location. This information is required t time-based options for the router. | o configure the |
| Time Zone : (GMT +10:00) Canberra, Melbourne, Sydney                                                                  | ~ ←             |
| Next Cancel Connect                                                                                                   |                 |

In this example we will be configuring the Internet connection as 3G/4G/LTE.

| pla  | and a share the second second second second second                                                                                          |
|------|----------------------------------------------------------------------------------------------------|
| Plea | se select the Internet connection type below:                                                                                               |
| 0    | DHCP Connection (Dynamic IP Address)                                                                                                    |
|      | Choose this if your Internet connection automatically provides you with an IP Address. Most Cable Moderns<br>this type of connection.       |
| 0    | Username / Password Connection (PPPoE)                                                                                                    |
|      | Choose this option if your Internet connection requires a username and password to get online. Most DSL modems use this type of connection. |
| 0    | Username / Password Connection (PPTP)                                                                                                    |
|      | PPTP client.                                                                                                    |
| 0    | Username / Password Connection (L2TP)                                                                                                    |
|      | L2TP client.                                                                                                    |
| • •  | 4G LTE /3G Connection                                                                                                    |
|      | 4G LTE /3G.                                                                                                    |
| 0    | Static IP Address Connection                                                                                                    |
|      | Choose this option if your Internet Setup Provider provided you with IP Address information that has to be manually configured.             |
|      |                                                                                                    |
|      | Next Cancel Connect                                                                                                    |
|      |                                                                                                    |

Select 4G LTE / 3G from the selection then click Next.

| SET 4G LTE /3G CONNECTION |            |
|---------------------------|------------|
| User Name :               | (optional) |
| Password :                |            |
| Verify password :         |            |
| Dialed Number :           |            |
| Authentication : Auto v   |            |
| APN :                     | (optional) |
| Prev Next Cancel Connect  |            |
| 1                         |            |

Please enter your ISP details here, the username and password fields are optional and not required for most connections. If you are unsure of the correct details please refer to the table on the next page for the most common settings for ISPs.

Once you have entered the correct details for your connection click Next.

## 3G / 4G / LTE WAN Connection

#### Australian 3G/4G LTE Providers

| Provider                     | Dialed Number | APN               |
|------------------------------|---------------|-------------------|
| Amaysim (PrePaid)            | *99#          | internet          |
| Amaysim (PostPaid)           | *99#          | yesinternet       |
| BLINK                        | *99#          | splns888a1        |
| Bigpond                      | *99#          | telstra.bigpond   |
| Dodo (PostPaid)              | *99#          | WirelessBroadband |
| Internode                    | *99#          | internode         |
| iPrimus                      | *99#          | primusIns1        |
| Optus (BYO)                  | *99#          | connectme         |
| Optus (Mobile Broadband Cap) | *99#          | connectcap        |
| Optus (Business)             | *99#          | yesbusiness       |
| Optus (PrePaid)              | *99#          | preconnect        |
| PennyTel                     | *99#          | vfinternet.au     |
| Telstra                      | *99#          | telstra.internet  |
| TPG Mobile                   | *99#          | internet          |
| Virgin                       | *99#          | VirginBroadband   |
| Vodafone (PostPaid)          | *99#          | vfinternet.au     |
| Vodafone (PrePaid)           | *99#          | vfprepaymbb       |
| WestNet                      | *99#          | splns555a1        |
| iiNet                        | *99#          | iinet             |
| Vodafone                     | *99#          | vfinternet.au     |

#### New Zealand 3G/4G LTE Providers

| Provider   | Dialed Number | APN                    |
|------------|---------------|------------------------|
| Telecom NZ | *99#          | internet.telecom.co.nz |
| Vodafone   | *99#          | live.vodafone.com      |

## 2. Cont...

## 3G / 4G / LTE WAN Connection

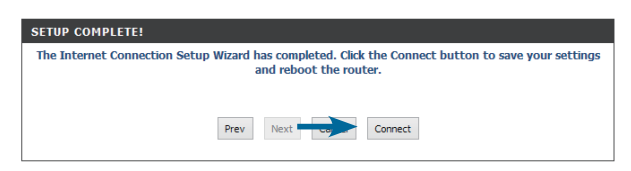

Click on Connect to make the changes effective immediately.

| DEVICE INFORMATION                                                                                                    |  |  |
|----------------------------------------------------------------------------------------------------|--|--|
| All of your Internet and network connection details are displayed on this page. The firmware version is also displayed here.           Refresh |  |  |
| GENERAL                                                                                                    |  |  |
| Time : Thu Jan 01, 2009 14:42:31 -0800<br>Firmware Version : V1.00(AU) , 2013/05/22                                                            |  |  |
| WAN                                                                                                    |  |  |
| Connection Type : 4G LTE /3G                                                                                                    |  |  |
| Network Status : Established                                                                                                    |  |  |
| Connection Time : N/A<br>Disconnect                                                                                                    |  |  |
| Signal Strength : 🍸 📶                                                                                                    |  |  |
| IP Address : 10.100.122.163                                                                                                    |  |  |
| Subnet Mask : 255.255.255.248                                                                                                    |  |  |
| Default Gateway : 10.100.122.161                                                                                                    |  |  |
| DNS Server : 10.4.182.20 , 10.4.81.103                                                                                                    |  |  |
| 3G CARD                                                                                                    |  |  |
| Link Status : Established                                                                                                    |  |  |
| Network Name : Telstra                                                                                                    |  |  |

You should now have an active Internet Connection and see a similar screen as shown above.

# TROUBLESHOOTING

#### SET-UP AND CONFIGURATION PROBLEMS

#### 1. HOW DO I CONFIGURE MY DWR-116 ROUTER VIA A WEB BROWSER?

- Connect your PC to the router using an Ethernet cable.
- Open a web browser and enter the address http://192.168.0.1
- The default username is 'admin'. The default password is 'admin'.
- If you have changed the password and can not remember it, you will need to reset the router to set the password back to 'admin'. See below.

#### 2. HOW DO I RESET MY DWR-116 ROUTER TO FACTORY DEFAULT SETTINGS?

- Ensure the router is powered on.
- Press and hold the reset button on the rear of the device for 10 seconds. The reset process will take up to 60 seconds to complete before you can access the DWR-116 again.
   Note: Resetting the router to factory default will erase the current configuration settings. To reconfigure your settings, log into the router as outlined in question 1, then run the Setup Wizard.

#### 3. HOW DO I ADD A NEW WIRELESS CLIENT OR PC IF I HAVE FORGOTTEN MY WIRELESS NETWORK NAME (SSID) OR WIRELESS ENCRYPTION KEY?

- Every PC that needs to connect to the router wirelessly, you will need to ensure you use the correct Wireless Network Name (SSID) and encryption key.
- Access the router configration as detailed in question 1 to check or alter your wireless settings.
- Make sure you write down these settings so that you can enter them into each wirelessly connected PC. You will find a dedicated area on the back of this document to record this important information for future use.

#### 4. WHY CAN I NOT GET AN INTERNET CONNECTION?

- Please contact your ISP to make sure the service has been enabled/connected by your ISP and that your ISP username and password is correct.

## WIRELESS NETWORK REMINDER

Wireless Network Name (SSID)

Wireless Network Password

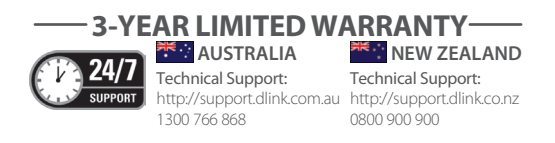

Ver. 1.00(AU) \_130x183 2014/05/05 150303-0372